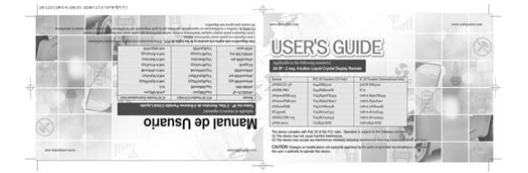

File Name: compustar 9000 manual.pdf Size: 3733 KB Type: PDF, ePub, eBook Category: Book Uploaded: 21 May 2019, 19:38 PM Rating: 4.6/5 from 609 votes.

#### Status: AVAILABLE

Last checked: 6 Minutes ago!

In order to read or download compustar 9000 manual ebook, you need to create a FREE account.

**Download Now!** 

eBook includes PDF, ePub and Kindle version

<u>Register a free 1 month Trial Account.</u>

**Download as many books as you like (Personal use)** 

**Cancel the membership at any time if not satisfied.** 

**Join Over 80000 Happy Readers** 

#### **Book Descriptions:**

We have made it easy for you to find a PDF Ebooks without any digging. And by having access to our ebooks online or by storing it on your computer, you have convenient answers with compustar 9000 manual . To get started finding compustar 9000 manual , you are right to find our website which has a comprehensive collection of manuals listed.

Our library is the biggest of these that have literally hundreds of thousands of different products represented.

×

### **Book Descriptions:**

# compustar 9000 manual

XQPRreuscPPQTPPRwYPPfmrMRMUp. RwshlcdMUpKent, WA 98032Introduction. Warranty Coverage. Thank you for purchasing a CompuStar system for your vehicle. In order to truly enjoy the benefits of this system, we recommend that you thoroughly reviewPlease note that this manual applies to the 2W900FMR2nd5P and 2WSHLCDR system, regardless of whether you purchased the. There are certain features listed in this manual that may not be available for your system. There mayIf you have any questions, please contact theFor further information you may also contact our customer support center by calling 8888203690. Kits Contents. CMController. RemoteFor completeCompuStar remotes carry a 1 year warranty from original date of purchase. Warranty registration can be completed online by visiting www.compustar.com. Please complete the registration form within 10 days of purchase. We no longer include a mail in warranty registration card with each unit registration must be done online. To verify that an authorized dealerComponents. P1W ANT ANT ANT ANT ANT Harness Siren Shock RPS Temp Secure Hood. SH R 2WSS 2W900 1W900 2WSH 1WSH Assembly. SensorRemote. Antenna. Components. Alarm Starter Alarm 2W900F 2WSH 2WSH 1W900 1W SH R ANT ANT ANT ANT Harness Siren Shock RPS Temp Secure Hood. Starter. MR2nd5P LCDR LEDR. MR Fiance 2WSS 2W900 1W900 2WSH 1WSH Assembly. SensorRemote Reference. Remote ReferenceFront. By Firstech, LLCRearApplicable to the following models. Applicable to the following modelsFront. Side. RearQuick Reference. When servicing or loaning your vehicle to others, the CompuStar system should be placed in Valet Mode. Valet Mode prevents the system from IMPORTANT While in Valet mode the CompuStar will still lock and unlock power lock systems. The system can be put into valet one of two ways; Repeat this process to take the systemShortly after the first flash, the parking lights will flash twice. AQuick Reference.http://focusnepal.com/userfiles/8051-programs-lab-manual.xml

#### • compustar 2wssr-9000 manual, compustar 9000 manual, compustar 900r manual.

The only regular maintenance this system requires is remote control battery replacement. No programming is required when replacingTwoWay Remote Models 2W900FMR2nd5P and 2WSHLCDR. First, release the battery cover lock located on the back of the remote. Once the lock is released, gently slide the battery cover off to expose the IMPORTANT Be sure to observe correct polarity when installing the battery. OneWay Remotes 1W900FMR and 1WSHR Fiance. First, remove the small Phillips screw located on the back of the remote. Once the screw has been removed, gently pull the remote apart taking careThe 1W900FMR and 1WSHR requires two 2025 batteries. These specialty batteries can be purchased from yourIf your system is set up for a secure valet option optional, you will not be able to put the system into valet until the proper code has been entered to The secure valet switch is the small button with bright blue LED on the front and if installed is the only way to override the. Until programmed, the default code is 3, 3. By Firstech, LLCQuick ReferenceSTEP 2 After entering programming mode. Adjust the time settings by tapping button I to change the hour and tapping buttonQuick Reference. ButtonAdditionalProgramming. RequiredRun time extender. Resets remote start and turbo run time while vehicle is remote started. Aux 1. Triggers the auxiliary 1 output most commonly used for rear defrost or window rolldown. Activates the remote start. Repeat and remote start will shut off. Aux 2. Triggers the auxiliary 2 output most commonly used for rear defrost or window rolldown. Trunk pop. Triggers the trunk release output and opens the vehicle's trunk.Option programming menu 1. For use during installation.Valet mode see page 5 for detailsOption 19Option 211Drive lock. Activates ignition controlled door locks. Option programming menu 2. For use during installation. Quick Reference.

# Quick Reference. Button Duration. By Firstech, LLCRequiredAccesses remote option programmingAux

## 1. http://www.mediabarche.com/bettertemplate/contenuti/imgcont/8060a-fluke-manual.xml

Triggers the auxiliary 1 output most commonly used for rear defrost or window rolldownTrunk pop. Triggers the trunk release output and opens the vehicle's trunk. Aux 2. Triggers the auxiliary 2 output most commonly used for rear defrost or window rolldownOption 26. Activates timer start mode. Timer start mode has multiple programmable settingsOption 22. Activates the built in 2nd Car function. Button. Duration. RequiredActivates the remote start. Repeat and remote start will shut offOption programming menu 1 Installers OnlyValet mode see Valet Mode section for detailsOuick Reference. Remote LCDliquid crystal display Diagram and lcons. Your remote pager will indicate the status of your vehicle while in range. RequiredOption 19. Drive lock. Activates ignition controlled door locks.Option programming menu 2 Installers OnlyActivates 2nd Car Mode on the P1WSHR US StyleOption 26. Activates the builtin Turbo timer function. Additional installation is required when using thisBy Firstech, LLCRemote LCDliquid crystal display Diagram and lcons. While armed, the system will monitor the doors. If any of these inputs are triggered while the system is armed, the alarm will be triggered. Trunk Release. This icon will be displayed when the trunk release function has been activated. By default, the system will be disarmed and theRemote LCDliquid crystal display Diagram and lcons. Engine Running. This icon will be displayed while the vehicle is running after it has been remote started. Timer Mode. This icon will be displayed when Timer mode is active. Timer mode can be set up to start the vehicle every 1.5, 3, or once very 24Signal Strength. This icon is displayed if the last communication to the vehicle was successful. Valet Mode. This icon will be displayed while you are in Valet mode. While in valet mode, the system will not perform any functions other thanIf any other function is attempted, Sleep will beBattery Indicator.

This icon displays the remaining battery life left in 25% increments. Clock. Displays current time, remote start runtime, turbo mode time remaining, inside temperature of the vehicle, battery voltage of theBy Firstech, LLCRemote LCDliquid crystal display Diagram and lcons. Siren. This icon will be displayed if the siren is turned on. Turning the siren off only applies to the chirps when arming, disarming, orHood. This icon will be displayed if the hood is opened while the system is armed. The remote will beep rapidly while displaying this icon. This means that the alarm was triggered. If this icon appears while trying to remotestart the vehicle, it means that the vehicle willImpact. This icon will be displayed if an impact to the vehicle is detected while the system is armed. The remote will beep rapidly whileIf it beeps slowly while displaying this icon, thatDoor. This icon will be displayed if the door is opened while the system is armed. If this icon appears while trying to remotestart the vehicle, it means that the vehicle willTrunk. This icon will be displayed if the trunk is opened while the system is armed. If this icon appears while trying to remotestart the vehicle, it means that the vehicle willCar Call. This icon will be displayed while someone is attempting to contact you using the RPS sensor. To trigger the RPS sensor, you mustSomething that creates a higher pitch, like a key, is better suited to trigger the RPS. By Firstech, LLCPassive Mode. This icon will be displayed if Passive mode is currently active. Passive mode will automatically arm the system 30 seconds after the This mode is ignored while the ignition is onNot. Available. Drive Lock. This icon will be displayed if Drive Lock mode is currently active. Drive Lock mode will lock the doors automatically if the ignition isThe doors will be unlocked when the ignition is turned off. In a manual transmission vehicle the doors willTurbo Mode.

This icon will be displayed if Turbo mode is currently active. While Turbo mode is active, the vehicle will remain running for aThis will be displayed while you are in 2nd Car mode. 2nd Car mode allows you to control another vehicle with the same systemVibration. This icon will be displayed if the remote is set to vibrate only. While the remote is set to vibrate only the remote will not beep, evenThe remote will still vibrate in this mode.Remote LCDliquid crystal display Diagram and lcons.

Not. Shock Sensor BypassedThis icon is always displayed on starter only systems because there is no shock sensor. Voltage. This icon will be displayed while the remote is reporting the voltage of the vehicle or remote battery. Temperature. This icon will be displayed while the remote is reporting the temperature of the vehicle. General System Functions. The remote transmitter functions have been predetermined and programmed from the factory. The four button configuration allows for many functions. Although CompuStar remotes have numerous button functionsSending Commands. When in range, and a command has been sent, the remote pager backlight will illuminate, the remote will beep and the appropriate icon will beOnce the vehicle has successfully remote started, theReceiving Commands. The remote pager will receive commands indicating the status of the vehicle, confirmation of sending commands and alarm notifications. For example. To see if yourBy Firstech, LLCGeneral System Functions. If your vehicle is locked, tap button I to unlock; if your vehicle isIf equipped this will also activate your starter kill and anti grind feature. You will not be able to start. IMPORTANT If the alarm has been triggered Siren is going off, you must wait until the remote pager has been paged before disarming the alarm. The system can be configured to passively lock and arm the vehicle.While in passive mode, the system will lock and arm the alarm 30 seconds after the last door is closed.

#### http://www.gongoff.com/images/camera-control-pro-2.x-user-manual.pdf

As an indicator that the vehicle is going to General System Functions. Press button II for 2.5 seconds to remote start an automatic transmission vehicle. If you are in range and if the vehicle is ready to remote start, theIf you are in range and the remote beeps three times, there is a remote start error. Refer to the remote start error diagnostic on the last page of thisUpon receiving confirmation that your vehicle is running, the LCD will flash the exhaust icon and the clock icon will begin to show the The remote start runtime can be programmed for 3, 15, 25 or 45 minutes ask your local CompuStarIMPORTANT Your vehicle s key must be inserted into the ignition and turned to the on position prior to driving your vehicle. If the foot brakeIn order to remote start a manual transmission vehicle, the system must first be set in Reservation Mode. Reservation Mode must be set each and The purpose of Reservation Mode is to leave the transmission in neutral before The vehicles windows must be rolled up. The vehicles door pins must be in working order. Do not set reservation mode or remote start with people in the vehicle. Do not install this remote start on a manual transmission vehicle that has a convertible or removable top. By Firstech, LLCGeneral System Functions. Activating Reservation Mode. STEP2 Remove the key from the vehicle s ignition. The vehicle s engine should remain running even after the key has been removed. If the vehicleSTEP3 Exit the vehicle and close the door. The vehicle s engine should shut off within 10 seconds upon closing the last door. If the vehicle s engineDo not use the remote start feature and take your vehicle to a localGeneral System Functions. Hold button III for 2.5 seconds to release the trunk or hatch. If you are in range, the remote will beep once and the trunk icon willIMPORTANT Trunk release is an optional vehicle feature that may require additional parts and labor. Take care to not lock your keys inside the vehicle.

#### http://chamabusinesscenter.com/images/camera-exilim-manual.pdf

Cancelling Reservation Mode. Reservation mode will be cancelled for the following reasons. You did not activate the parking brake prior to turning off the ignition. You pressed the foot brake after the key was removed from the ignition. You released the parking brake after the key was removed from the ignition. You entered valet mode, opened the vehicles door, hood, trunk or set off the alarm. Your system is equipped with two additional outputs that can be configured to control windows, open power sliding doors, open a power slidingThese outputs can be configured for pulsed, timed or latched settings. Your authorized CompuStarUsing auxiliary outputs to control additional vehicle functions will require additional parts and can beReservation Mode Settings. Reservation mode settings can be programmed with Option 16. It is recommended that reservation mode settings are programmed by your localDefault1 Locks doors when reservation mode is set. Option2 Does not lock doors when reservation mode is set. Option3 Reservation mode sets 10 seconds after the last door is closed, as opposed to immediately. By Firstech, LLCBy default, the system is in secure auxiliary mode, which requires you to tap button IV for 0.5 seconds prior to triggering auxiliary 1 or 2. To turnGeneral System Functions. When in range of your vehicle, the remote will display the vehicle's temperature and vehicle battery voltage upon tapping button IV. The temperature will be displayed after tapping button IV for 0.5 seconds. Tap button IV a second time within four seconds toTap button IV a third time within four seconds to display the remote's battery voltage. If you tap button IV and you do not get any response from the remote, the remote pager is most likely out of range to receive commands. If you tapNormally, the siren will. To mute the siren tap. IMPORTANT Even when the siren is muted, it will still go off in the event the alarm is triggered. All CompuStar 2 Way LCD remotes have the option to be muted.

To make the remote silent you must turn on vibration mode; STEP2 To set vibration mode simply tap button IV one time for 0.5 seconds after entering remote programming mode. The vibration icon will remain illuminated on the LCD indicating the remote is in remote. The remote will beep twice and the shockThe remote will beep once and the shock sensor icon will disappear toIMPORTANT Turning off the shock sensor also turns off the optional sensor. Adjusting the shock sensor sensitivity is done at the actual sensor, which is generally mounted somewhere under the vehicle's dashboard. The higherBy Firstech, LLCAdvanced System Functions. The following section reviews advanced system functions. Many of these functions require multiple steps or additional programming by your localThe remote will beep twiceAdvanced System Functions. This feature can not be turned on with the 2 Way remote. The built in turbo timer keeps the vehicle's engine running for either 1, 2, or 4 minutesThis feature will keep oil running through theTap the Trunk and Key buttons simultaneously for 0.5 seconds to turn on or off turbo mode. "on 1Consult your local. IMPORTANT Drive lock mode requires that the dealer turn on Option 19. Drive lock has two settings; Default 1 Off. Option 2 Locks the doors when the ignition is on and after the brake is depressed. Option 3 locks the doors when the RPM s have reached two times that of idle speed this setting requires that a tachometer wire is connected. With both settings, the doors will unlock when the ignition is turned off. If using this feature on a manual transmission vehicle, the doors will unlockThe 2W900FMR2nd5P remotes have the ability to operate a 2nd vehicle. The remote will beep once and the 2nd car icon will illuminate to confirm that 2nd car mode is activated. TheIMPORTANT 2nd car mode requires the remote to be programmed to a 2nd vehicle that is equipped with either a 2W900FMASDT, By Firstech, LLCAdvanced System Functions. Advanced System Functions.

The RPS is an optional feature. After the RPS has been triggered, the car call icon will illuminate and the remote will ring several times if the remote is in range to receive commands. To trigger the car call or RPS sensor, you must knock on the windshield in front of the RPS at least two times. The switch on the RPS will adjust pagingUse a key or pen for best results. If you do not want the remote to receive pagesThe RPS is an optional feature.STEP2 Once in programming mode, you can turn the feature off by tapping button III for 0.5 seconds. The RPS icon will The car call icon will no longer be illuminated on the LCD indicating that the remote is not in car callBy Firstech, LLCSTEP 3 Knock on the windshield in front of the RPS a total of 10 times each time you knock the LED on the RPS will flash RED. The LED will beginSTEP 4 Enter the first digit of the desired four digit pass code by knocking on the windshield in front of the RPS the desired number of times. ForSTEP 5 The LED on the RPS will confirm your first number by flashing BLUE slowly. Once the LED begins to flash rapidly in BLUE, enter yourAdvanced System Functions. The Secure Valet. IMPORTANT The first two digits of the RPS. If you are not using the. RPS unlock, following the below procedures to program your secure valet pass code. Timer start mode is used to cool or warm the vehicle without manually starting with the key or from the CompuStar remote. WhileRepeat the same step toTimer start mode will be cancelled any time the vehicle is started manually or remotely. To change from

theSTEP 1 Turn on Option 310III. Dealer programmed option. STEP 2 Turn ignition key to the on position. STEP 3 Hold down the valet switch for 1.5 seconds. The LED on the valet switch will begin to flash rapidly with successful completion of this step.

STEP 4 Enter the first digit of the desired two digit pass code by depressing the switch the number of times that coordinates with the desired firstSTEP 5 The LED will confirm the first number by flashing BLUE slowly. Once the LED begins to flash rapidly, enter your second number byDefault1 Will start every 3 hours for a 24 hour cycle, or until the vehicle is remote started or started by key, and run for 4 minutes 8 minutes for diesel. Option2 Will start every 1.5 hours for a 24 hour cycle, or until the vehicle is remote started or started by key, and run for 4 minutes 8 minutes for diesel. Option 3 Will start at the time specified on the 2 way remote once within 24 hours and run for either 15, 25, 45 or 3 minutes see your local dealer to This option requires a cold or The system will only start if it is below the cold temperature settings or above the hot temperature settings. STEP 6 Turn the ignition off the Secure Valet Switch is now programmed. Follow steps 3 5 to enter your Secure Valet code. By Firstech, LLCAdvanced System Functions. To program a specified start time, used for Option 3, perform the following steps. Auto Mode is only available in certain markets and is not available in the U.S. When the system is in Auto Mode, the system will detect the remote. The system will also detect the remote as you walk away from your vehicle and. Hold down button I for 2.5 seconds to activate Auto Mode. The remote will beep once and the auto icon will illuminate.STEP 2 Tap button II for 0.5 seconds. The Timer icon and clock will flash. STEP 3 Once the timer and clock icons are flashing, set the desired start time by tapping button I for 0.5 seconds to adjust the hourRemember, after you set the time, you must be in timer mode before the vehicle will start. The remote will beep once and the timer icon will illuminate just above the clock icon. It allows you to configure your timer startAll of these options require programming from your local CompuStar dealer.

The followingBy Firstech, LLCIMPORTANT If you find that you are remaining on the border of range between your remote and vehicle, and your CompuStar is continually. While in the third setting, the. Hold down button I a third time for 2.5 seconds to turn on the thirdTurn Auto Mode off by holding down button I a fourth time for 2.5 seconds. The remote will beep twice and the Auto Mode icon will disappear. The CompuStar systems have a built in mode that would require you to keep your remote separate from your key chain. This feature also requires The Anti Jacking mode allows you to safely disable your vehicle once a thief has drivenIf you are car jacked and still have your remote, you can panic the system by holding button IV down for 4 seconds. The sirenIMPORTANT Every CompuStar Pro remote must be coded to the system prior to performing any operations. All remotes must be coded at the same time.STEP 2 Within a 5 to 2second period after cycling the ignition for the 5th time, press button I on twoway remotes or the lock button on onewayExiting Programming Programming is a timed sequence. The parking lights will flash twice signaling the end ofProgramming Multiple Remotes After the confirmation flash given in step 2, code additional remotes by The parking lights will flashAll systems can recognize up to three remotes. By Firstech, LLCIf the remote start fails to start the vehicle, the parking lights will flash three times immediately. Following those three flashes the parking lights willNumber of Parking Light FlashesMotor running. Key in ignition on position. Door open manual transmission only. Trunk open. Foot brake on. Hood open. Reservation off manual transmission only. Tach or voltage sensing failure. We recommend that you do not attempt any repairs on your remote starter. Contact your dealer or call us directly.Alarm Diagnostic. Limited Lifetime Warranty. While the alarm is armed, the LED will blink slowly.

While the siren is going off, the LED will indicate the specific zone that was triggered. PriorityOptional Sensor TriggeredUpon disarming the alarm after it has been triggered, the amount of siren chirps will indicate the specific zone.Option Sensor TriggeredFirstech, LLC Warrants to the original purchaser that this product shall be free of defects in material and workmanship under normal use andWhen the original purchaser returns the product toThis warranty gives you specific legal rights, and you may also have other rights, By Firstech, LLCLimited Lifetime Warranty. Notes. Firstech, LLC. is not RESPONSIBLE OR LIABLE FOR ANY DAMAGES WHATSOEVER, INCLUDING BUT NOT LIMITED TO, ANYThe product s warranty is automatically void if the date code or serial number is defaced, missing or altered. This warranty will not be valid unless youBy Firstech, LLCNotes. By Firstech, LLC. No programming is required when replacing the battery. Once the lock is released, gently slide the battery cover off to expose the battery. With the One Way Remotes Once the screw has been removed, gently pull the remote apart taking care to not damage Your battery size should be listed on the battery. Replacements can be purchased from your Adjust the time settings by tapping STEP 2 Non Pro Remotes After entering programming mode tap button I and the time icon will flash to set the time. Adjust the time settings Repeat and remote start will shut off. Please check your inbox, and if you can't find it, check your spam folder to make sure it didnt end up there. Please also check your spam folder.